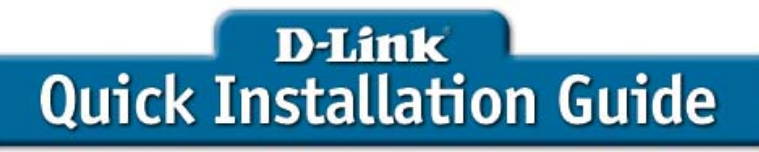

This product can be set up using any current web browser, i.e., Internet Explorer 6 or Netscape Navigator 6.2.3.

#### DWL-G710 D-Link AirPlus<sup>™</sup> G Wireless Range Extender

## Before You Begin

It's best to use a computer (with an Ethernet adapter) that is connected to a switch for configuring the DWL-G710. The default IP address for the DWL-G710 is **192.168.0.30** with a Subnet Mask of **255.255.255.0**. You will need to assign your computer a Static IP address within the same range as the DWL-G710's IP address for the purpose of configuring the DWL-G710. See the Manual on the CD-ROM if you need assistance in assigning a Static IP address for your network adapter.

## Check Your Package Contents

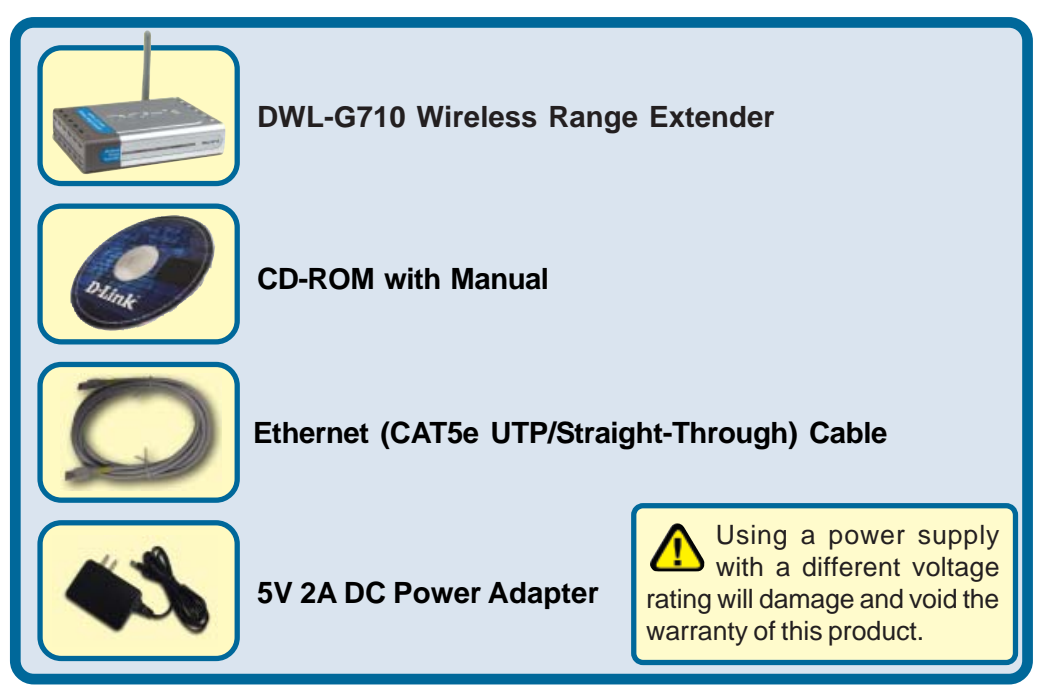

If any of the above items are missing, please contact your reseller.

### Connecting The DWL-G710 Wireless Range Extender To Your Network

- A. Connect the power adapter to the **receptor** on the rear panel of the DWL-G710 and then plug the other end of the power adapter to a wall outlet or power strip. The Power LED will turn **ON** to indicate proper operation.
- B. Using a Ethernet cable, insert one end of the cable to the LAN port on the rear panel of the DWL-G710 and the other end of the cable to a switch. Note: You also have the option of connecting the DWL-G710 directly to the computer that will be used for configuration. The Link LED light will illuminate to indicate a proper Ethernet connection.
- C. Computers with 802.11g wireless adapters such as the DWL-G630 AirPlus<sup>™</sup> G Wireless Cardbus Adapter and the DWL-G510 AirPlus<sup>™</sup> G Wireless PCI Adapter can connect to the DWL-G710.

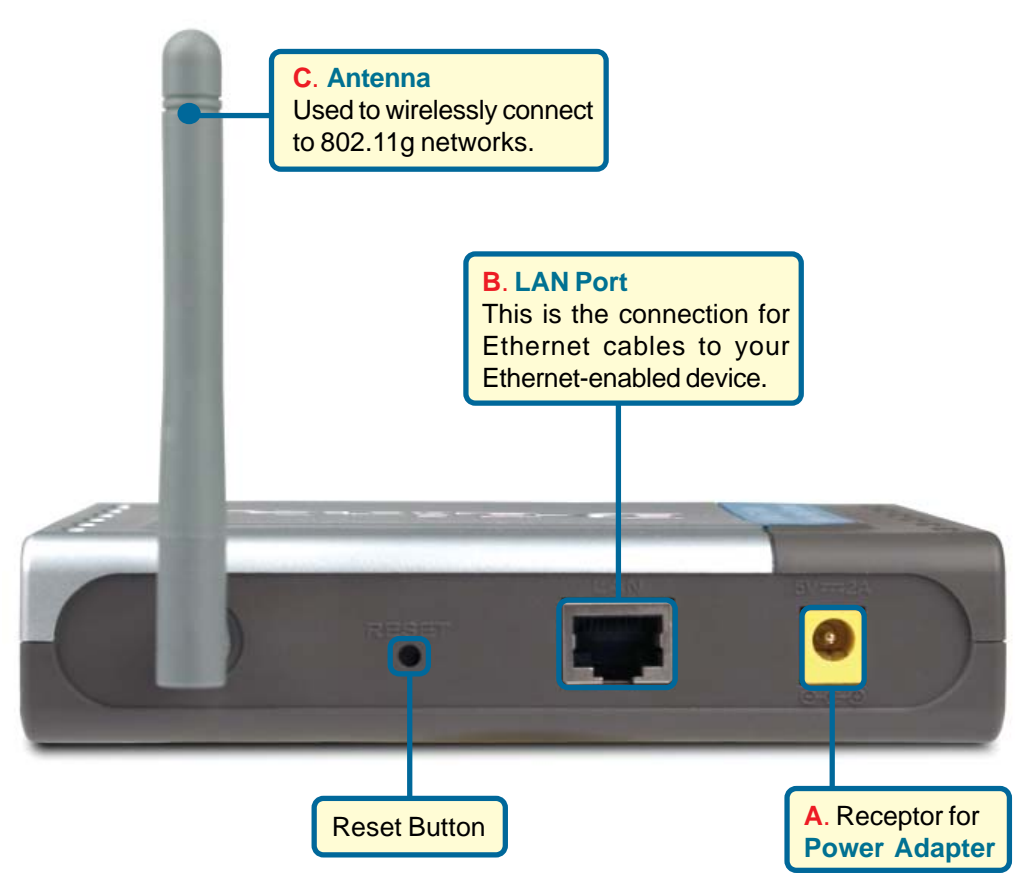

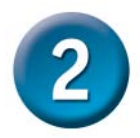

# Using The Setup Wizard

| Open your Web                             |                                                                             | @                                              | D-Link            | System                  | s, Inc.            | - Mi |
|-------------------------------------------|-----------------------------------------------------------------------------|------------------------------------------------|-------------------|-------------------------|--------------------|------|
| browser and type<br>http://192.168.0.30   |                                                                             | Ei                                             | e <u>E</u> dit    | <u>V</u> iew            | F <u>a</u> vorites |      |
| box. Then press the                       |                                                                             | Ad                                             | droce             |                         |                    |      |
| Enter or Return key.                      |                                                                             |                                                |                   | nttp://J                | .92.168.0          | 1.30 |
|                                           | Connect to                                                                  | 192.168.0.30                                   | )                 |                         | ?                  | ×    |
| The logon pop-up screen will appear.      | R                                                                           |                                                |                   | G                       | 1 A                |      |
|                                           | DWL-G710                                                                    |                                                |                   |                         |                    |      |
| Type admin for the username and leave the | 11                                                                          |                                                |                   |                         | 10                 |      |
| password field blank.                     | <u>o</u> ser name;                                                          | adm                                            | In                |                         |                    |      |
|                                           | Password:                                                                   |                                                |                   |                         |                    | ןר   |
|                                           |                                                                             | Reme                                           | mber my p         | password                |                    |      |
|                                           |                                                                             |                                                |                   |                         |                    |      |
| Click OK                                  |                                                                             | (                                              | OK                |                         | Cancel             |      |
|                                           |                                                                             |                                                |                   | A. A. A.                |                    | 22   |
|                                           | D.I.imle                                                                    |                                                |                   |                         |                    |      |
| Once you have logged in, th               | Balding Networks for People                                                 | DWL-0710                                       | Air<br>4GHz Wirel | Plus (                  | <b>S</b><br>tender |      |
| Home screen will appear.                  | Home                                                                        | Network Wi                                     | reless            | Admin                   | Help               |      |
|                                           | Setup Wizard<br>The astup wizard will go<br>access within minutes.          | tide you to configure the DWL-0710. Th         | w DWL-0710's may  | eetap will allow you to | a have wirelease   | 1    |
| Click Run Wizard                          | Please follow the setup<br>Run Wiberd                                       | wizard step by step to configure the DV        | Æ-0710.           |                         |                    |      |
|                                           | Device Information                                                          | Firmware Varsion 1.0                           |                   |                         |                    |      |
|                                           | Ethermet<br>= MAC Address<br>= IP Address<br>= Subnet Mask<br>= Subnet Mask | 00.98.98.98.98.44<br>192.168.0.30<br>255.255.0 |                   |                         |                    |      |
|                                           | = Gazovoy<br>Wireless<br>= SSID                                             | default                                        |                   |                         |                    |      |
|                                           | Encryption Function Channel                                                 | Disabled<br>5                                  |                   |                         |                    |      |

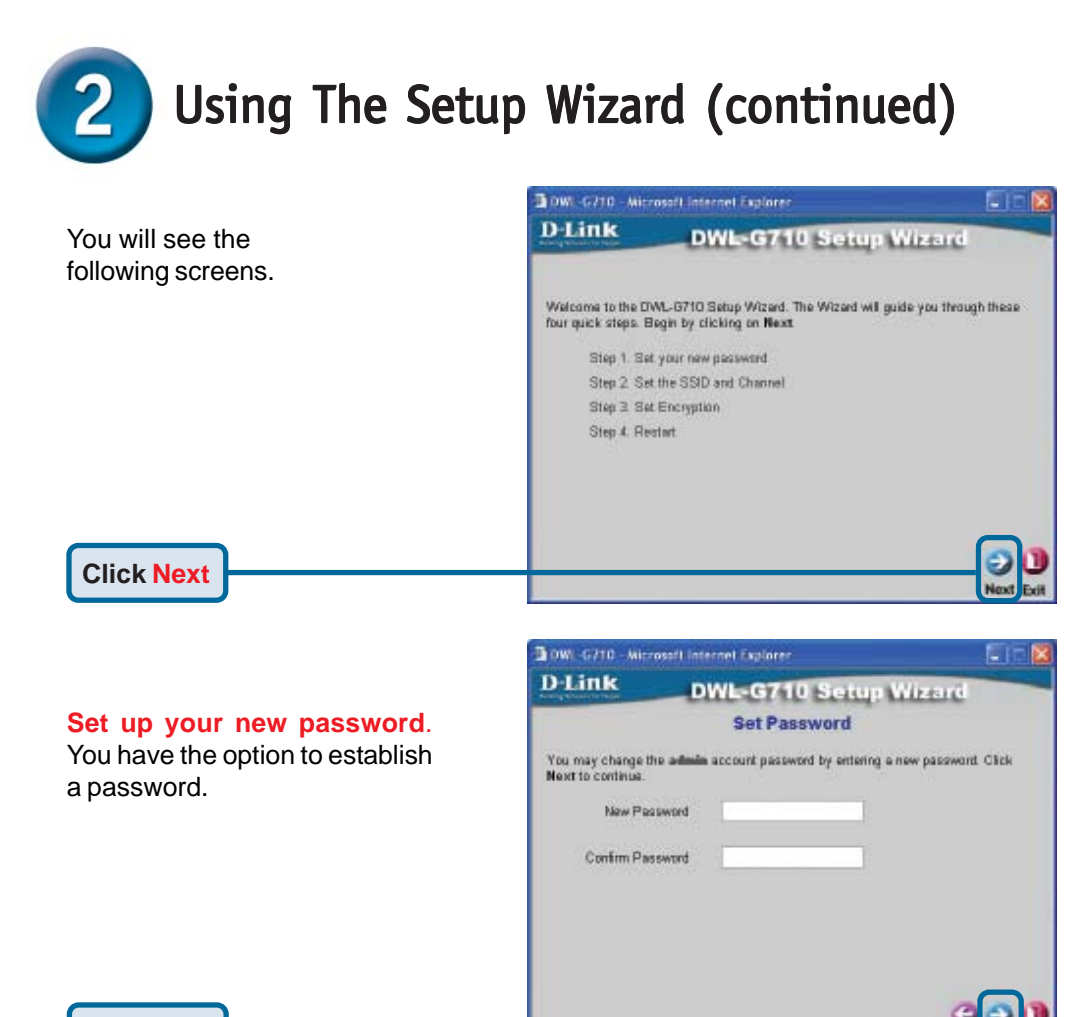

**Click Next** 

Set Wireless LAN Connection By default the DWL-G710 SSID is set to default with a Channel setting of 6. Site Survey will display existing devices on your wireless network.

**Click Site Survey** 

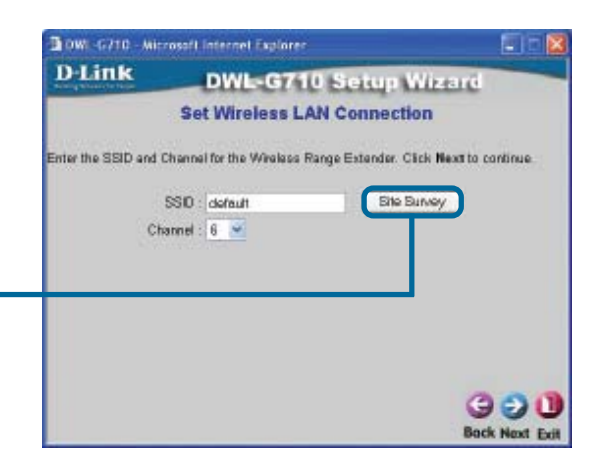

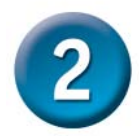

# Using The Setup Wizard (continued)

#### Site Survey

The Site Survey will display the available SSID's on your wireless network.

**Click** the **radio button** next to the SSID of the wireless network whose signal you wish to repeat.

| D-Link      | DWL-0      | 57106   | site S   | urvey          |
|-------------|------------|---------|----------|----------------|
| SSID        | Security   | Channel | Signal % | Notweek Type   |
| 624-WPA-P5K | Disabled   | 6       | 18       | Infrastructure |
| 🔿 m-lounge  | WEP Enable | 6       | 28       | Infrastructure |
| airportibru | Disabled   | 10      | 11       | Ad-Hoc         |
| 5 Halo2004  | WEP Enable | 11      | 12       | Infrastructure |
|             |            |         |          | Connect        |

#### **Click Connect**

#### Set Wireless LAN Connection

The SSID and Channel should now be set to the same settings as the SSID that you selected.

| 3 DWI -6710 - MI   | rosoft internet Explorer            | 🗊 t 🔯                        |
|--------------------|-------------------------------------|------------------------------|
| D-Link             | DWL-G710 Set                        | up Wizard                    |
|                    | Set Wireless LAN Con                | nection                      |
| Enter the SSID and | Channel for the Wireless Range Este | nder. Click Next to continue |
|                    | SSID : Halo2004                     | Site Survey                  |
| C                  | annel : 11 ≤                        |                              |
|                    |                                     |                              |
|                    |                                     |                              |
|                    |                                     |                              |
|                    |                                     |                              |
|                    |                                     | GOD                          |
|                    |                                     | Back Next Edit               |

#### Click Next

#### Encryption

The DWL-G710 is capable of two levels of wireless encryption 64-bit and 128-bit. **By default encryption is disabled.** You can change the encryption settings to enable more secure wireless communication. Keys may be entered in HEX (0-9, A-F) or ASCII format. Select the key type and size you wish to use and enter the key in the field provided.

| BOWL-6710 - Mich                          | osoft Internet Explorer                 |                              |
|-------------------------------------------|-----------------------------------------|------------------------------|
| DLink                                     | DWL-G710 Setu                           | e Wizerd                     |
|                                           | Setup Encryption                        |                              |
| If you wish to use a<br>Next to continue. | ncryption, enable it here and enter the | encryption Key values. Click |
| WEP : @                                   | Disabled 🔿 Enabled                      |                              |
| WEP Encryption : 6                        | 48t 🛩                                   |                              |
| Кеу Тура : Н                              | ex 💌                                    |                              |
| Key1 : 🤆                                  |                                         |                              |
| Key2 : C                                  |                                         |                              |
| Key3 : C                                  |                                         |                              |
| Key4 : 🔾                                  |                                         |                              |
|                                           |                                         | GOL                          |
|                                           |                                         | Bod Next Ed                  |

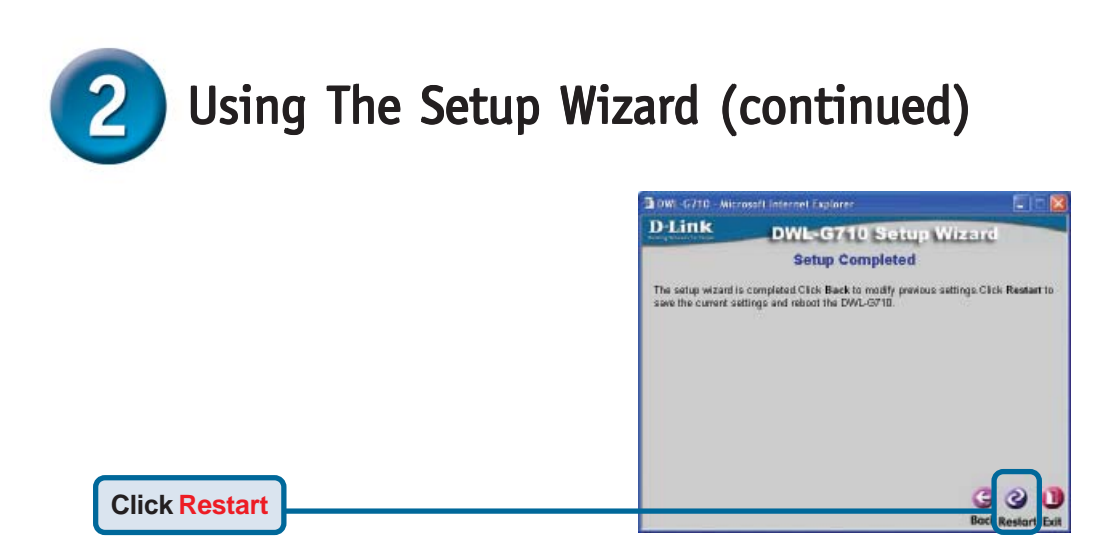

You will be returned to the Home tab. Please close all Internet browser windows.

# **3** Your Setup is Complete!

When you have completed the steps in this *Quick Installation Guide*, your connected network should look similar to this:

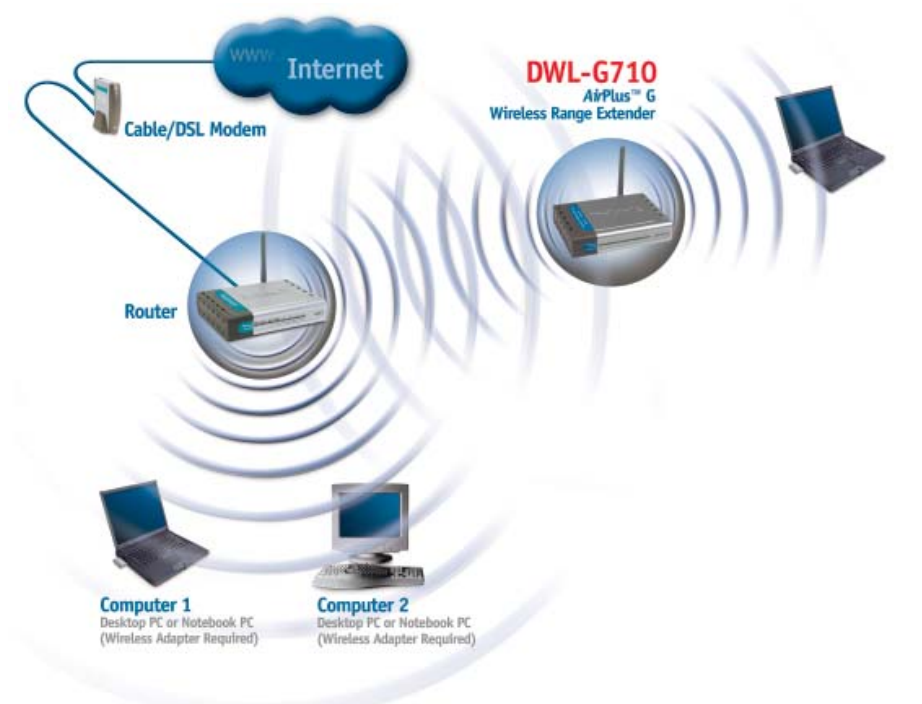

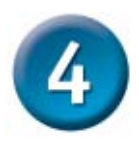

## Connecting to the DWL-G710

Using the *Air*Plus<sup>™</sup> G Wireless Utillity included with the *Air*Plus<sup>™</sup> G adapters, you can browse and connect to the DWL-G710.

| Link Info.           | Available Network                  |
|----------------------|------------------------------------|
| <b>Configuration</b> | BSS/IBSSID SSID WEP AP Ch          |
| Encryption           | 1 00-40-05-D0-A0-35 default No Yes |
| SiteSurvey >>>       |                                    |
| About                |                                    |
|                      | Profile Add Add Remove Properties  |

The MAC address of the DWL-G710 is listed on the product sticker on the bottom of the unit. You should see more than one available device using the same SSID. Select the DWL-G710 by selecting the MAC address from the bottom of the unit.

The Link Info page of the *Air*Plus<sup>™</sup> G utility will show the connection status between the DWL-G710 and *Air*Plus<sup>™</sup> G wireless adapter.

| Link Info. >>>              | Status Associated BSSID=00-03-2F-FF-FD-76 |
|-----------------------------|-------------------------------------------|
| Configuration<br>Encryption | Tx Rate 22 PBCC Mbps                      |
| <u>SiteSurvey</u>           | Channel 6 Rescan                          |
| <u>About</u>                | Link Quality 97% Signal Strength 99%      |
|                             | r Data Rate                               |
|                             | Transmit 1 Kbps Receive 0 Kbps            |
|                             |                                           |
|                             |                                           |

## **Technical Support**

You can find software updates and user documentation on the D-Link website.

D-Link provides free technical support for customers within the United States and within Canada for the duration of the warranty period on this product.

U.S. and Canadian customers can contact D-Link technical support through our website, or by phone.

#### Tech Support for customers within the United States: D-Link Technical Support over the Telephone:

(877) 453-5465 24 hours a day, seven days a week.

*D-Link Technical Support over the Internet:* http://support.dlink.com email:support@dlink.com

#### Tech Support for customers within Canada:

*D-Link Technical Support over the Telephone:* (800) 361-5265 Monday to Friday, 7:30am to 12:00am EST

#### D-Link Technical Support over the Internet:

http://support.dlink.ca email:support@dlink.ca

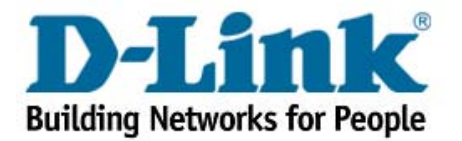